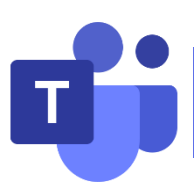

# Microsoft Teams User Manual for Students

| Ι.   | Preparation before class |                             | 2    |
|------|--------------------------|-----------------------------|------|
|      | 1.1                      | Download Microsoft Teams    | 2    |
|      | 1.2                      | Sign in to Teams            | 4    |
| II.  | During class             |                             | 5    |
|      | 2.1                      | Teams user interface        | 5    |
|      | 2.2                      | Join the course             | 6    |
|      | 2.3                      | Share content               | 6    |
|      | 2.4                      | Participating in the course | 9    |
| III. | End c                    | of class                    | . 10 |

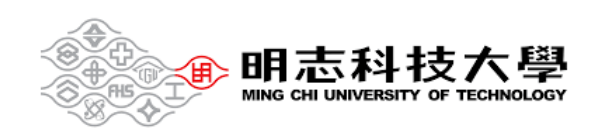

# I. Preparation before class

### 1.1 Download Microsoft Teams

Clicking on the link below will take you to the download page. https://www.microsoft.com/en-us/microsoft-teams/download-app

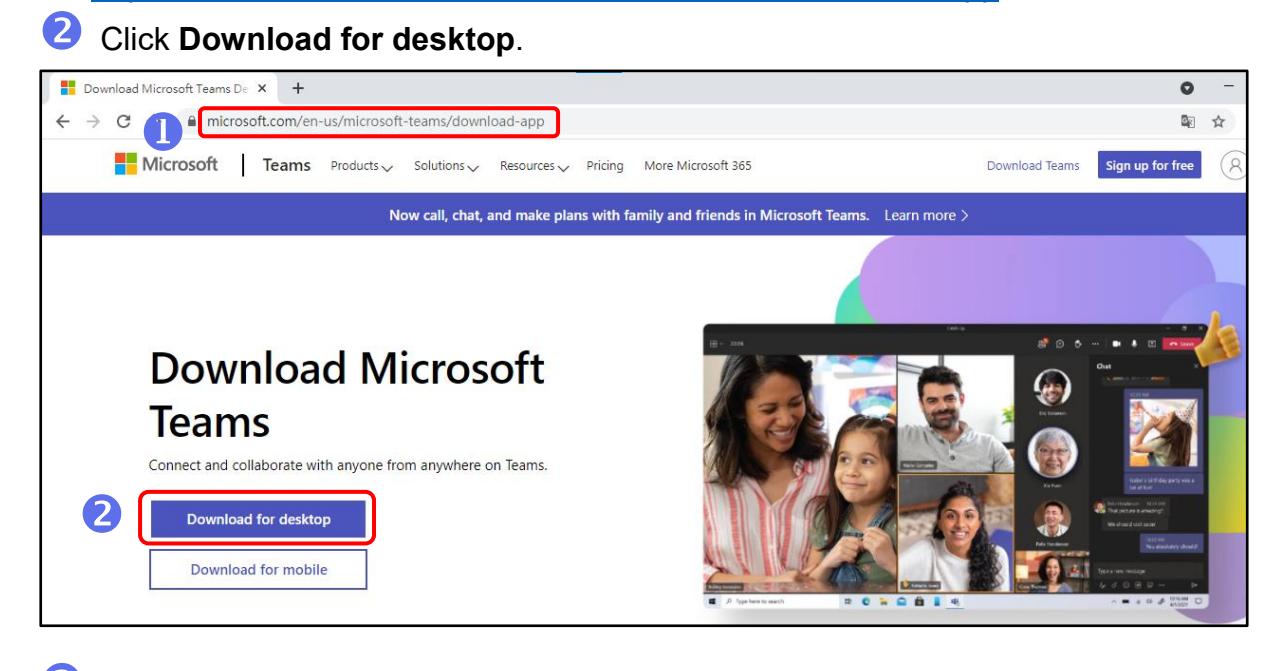

# Click Download Teams Control Microsoft Teams D:: \* + C C microsoft convien-us/microsoft teams/download-app#desktopAppDownloadregion Download Microsoft Teams for Windows desktop Teams for home or small business Download for Windows for Download for Windows for Download for Windows for Download for Windows for Download for Windows for Download for Windows for Download for Windows for Download for Windows for Download for Windows for Download for Windows for Download for Windows for Download for Windows for Download for Windows for Download for Download fo

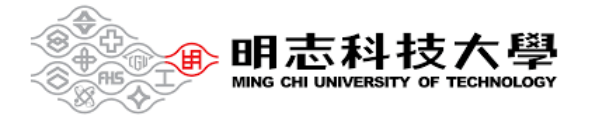

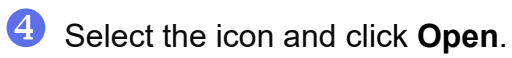

|                    | Open                           |
|--------------------|--------------------------------|
|                    | Always open files of this type |
|                    | Show in folder                 |
|                    | Cancel .                       |
| 🗊 Teams_windowsexe | ~                              |

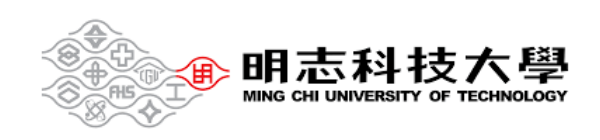

## 1.2 Sign in to Teams

D Enter studentID@o365.mcut.edu.tw and click Next.

| Microsoft                  |      |
|----------------------------|------|
| Sign in                    |      |
| studentID@o365.mcut.edu.tw |      |
| No account? Create one!    |      |
|                            |      |
|                            | Next |

2 Enter MCUT portal password and click Sign in.

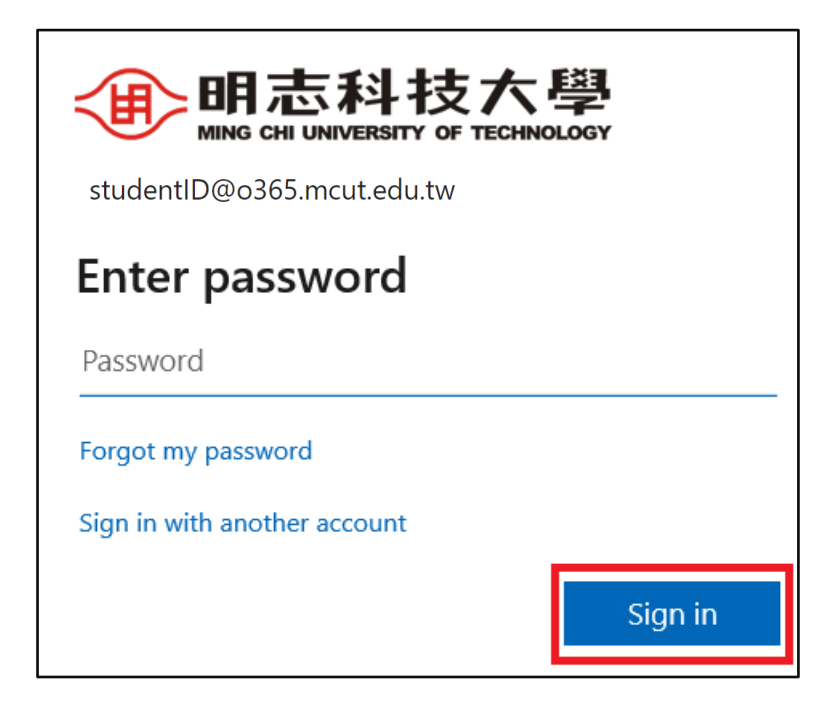

# Password Reset: If you have forgotten your password, go to <u>MCUT portal</u>.

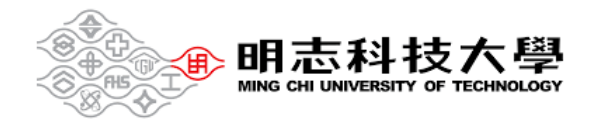

# II. During class

- 2.1 Teams user interface
- **I** Select **Teams** button on the left side of the app to view your teams.

❷ Navigate to your class or course teams (e.g., 軟體工程(一) 4 年甲班).

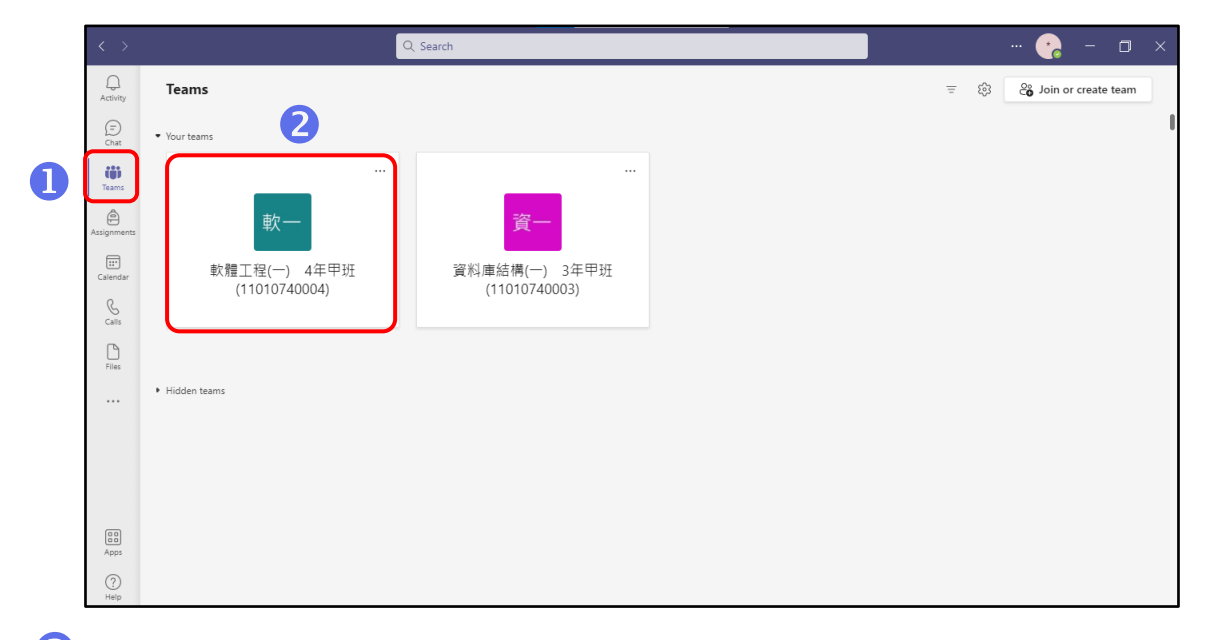

**3** Click **Join**, you can start an online course.

| < >           |                        | Q. Search |                                            | 🍖 –           | ٥  | × |
|---------------|------------------------|-----------|--------------------------------------------|---------------|----|---|
| L. Activity   | < All teams            | tt− Ge    | neral Posts Files                          | ⊘ Team ☐ Meet | () |   |
| (F)<br>Chat   | 軟一                     |           | ✓ Reply                                    |               |    |   |
| <b>T</b> eams | ▶<br>融工刊() 4年田刊(1101 ↔ | D         | New channel meeting ended: 21m 13s         | 8             |    |   |
| Assignments   | Class Notebook         |           | ← heply Naw channel meeting anded: 20m 20s |               |    |   |
| <br>Calendar  | Assignments<br>Grades  | 0,        | ✓ Reply                                    | •             |    |   |
| Calls         | Channels               | D         | Meeting in "General" ended: 1h 53m         | 8             |    |   |
| Ľ             | General                |           | ✓ Reply                                    |               |    |   |
| Files         |                        | •         | New channel meeting                        | 59:58 🦔       |    |   |
|               |                        | 8         | Join                                       |               |    |   |
|               |                        |           | ■ New channel meeting started<br>← Reply   |               |    |   |
| EE<br>Apps    |                        |           |                                            |               |    |   |
| ?<br>Help     |                        |           | ☑ New conversation                         |               |    |   |

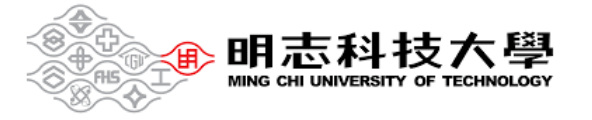

### 2.2 Join the course

Double-check your audio and video input, turn on the camera, and unmute your microphone to be heard. Select **Join now** to enter the meeting.

| Meeting in "Ger                          | neral"              | - 🗆 × |  |  |  |  |
|------------------------------------------|---------------------|-------|--|--|--|--|
| Chaose your sudie and is                 | doe relieve for     |       |  |  |  |  |
| Choose your audio and video settings for |                     |       |  |  |  |  |
|                                          |                     |       |  |  |  |  |
|                                          | 🛄 Computer audio    |       |  |  |  |  |
| <b>1</b> 20                              | PC Mic and Speakers |       |  |  |  |  |
| Your camera is turned off                |                     |       |  |  |  |  |
|                                          |                     |       |  |  |  |  |
|                                          | C Room audio        |       |  |  |  |  |
| لکھ 💭 🏁 Background filters الله          | 😡 Don't use audio 🔿 |       |  |  |  |  |
|                                          | Cancel Join now     |       |  |  |  |  |
|                                          |                     |       |  |  |  |  |

### 2.3 Share content

Select Share content.

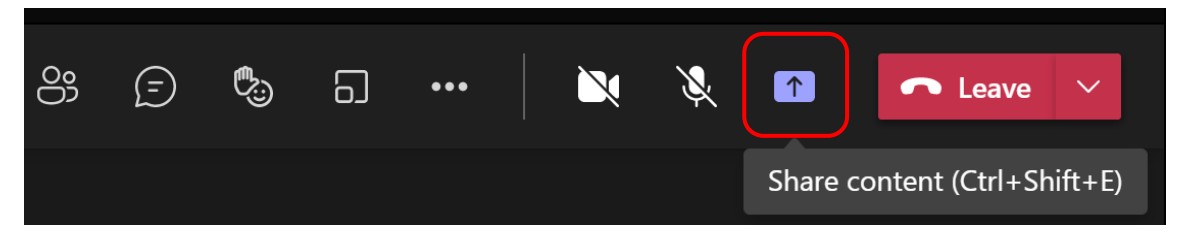

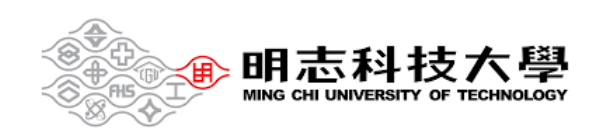

Select what you want to share:

Screen lets you show everything on your screen.

**Window** lets you share an open window like a specific app you have open. **Browse my computer** lets you share files.

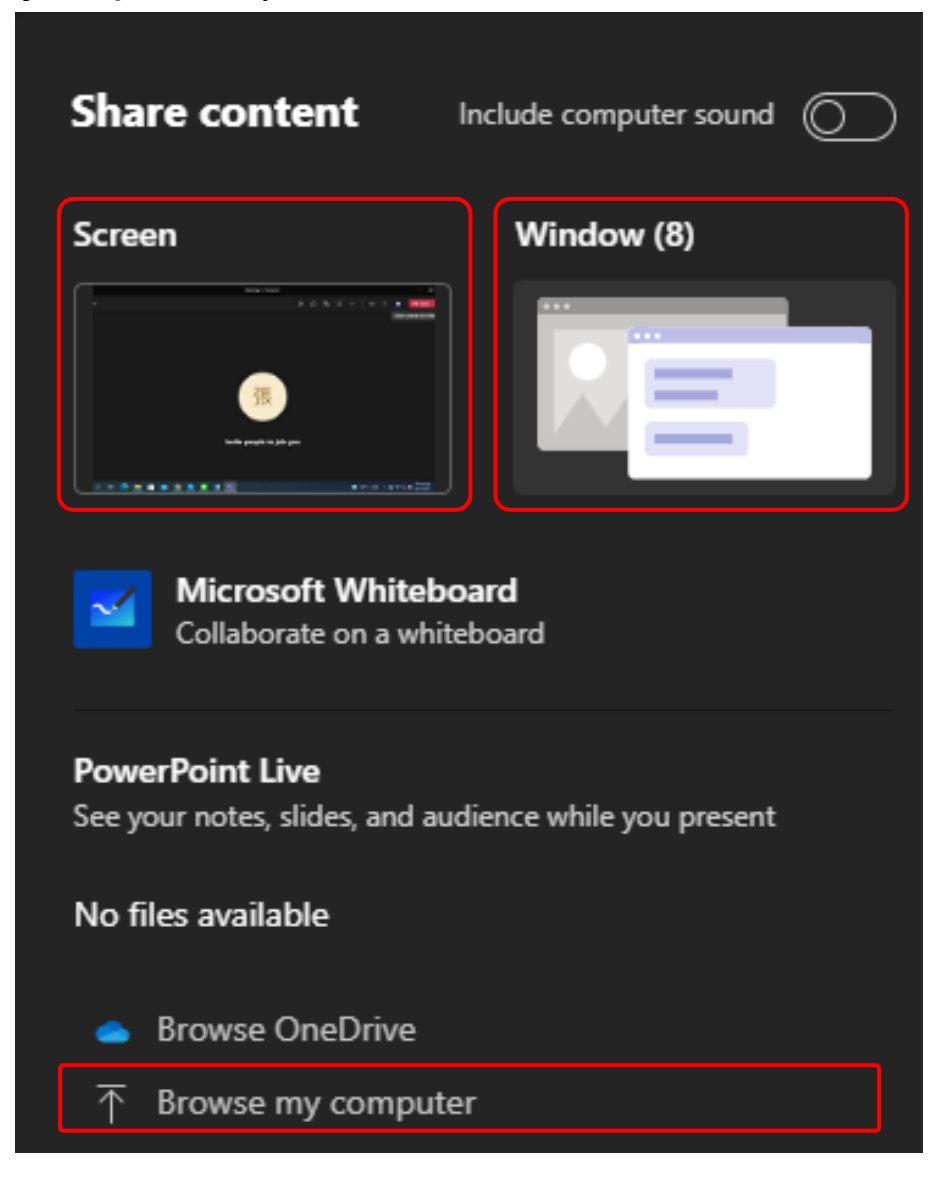

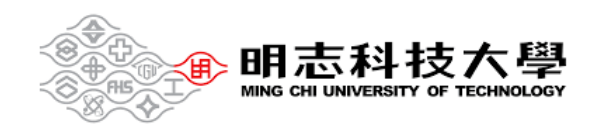

After you select what you want to show, a red border surrounds what you're sharing.

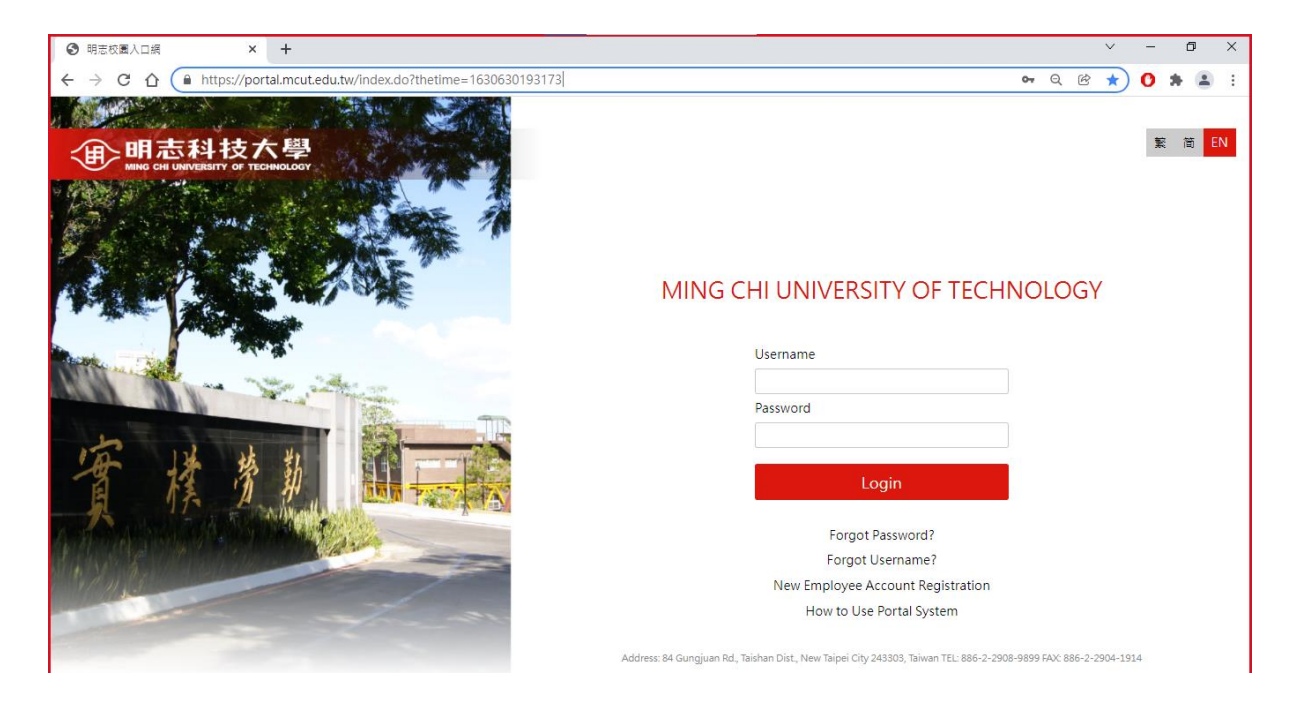

Select Stop sharing to stop showing your screen.

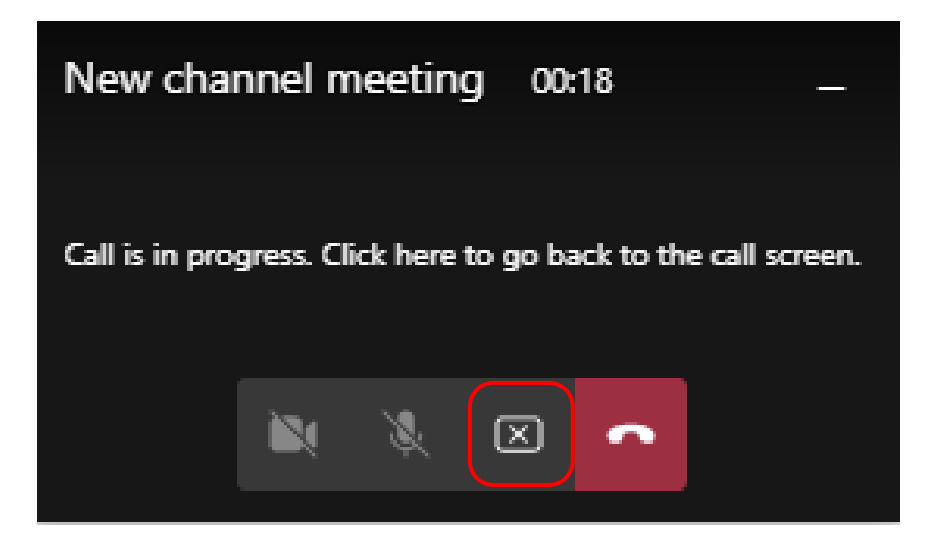

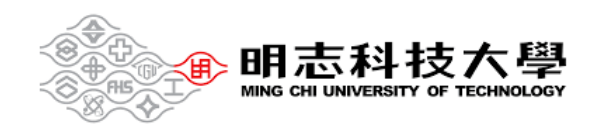

# 2.4 Participating in the course

Menu bar actions:

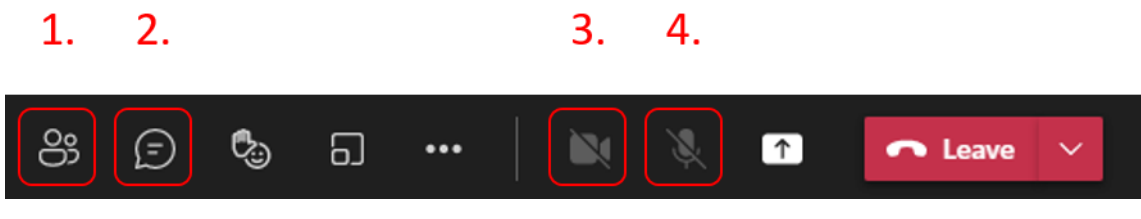

- 1. Show participants.
- 2. Send chat messages.
- 3. Turn your video feed on and off.
- 4. Mute and unmute yourself.

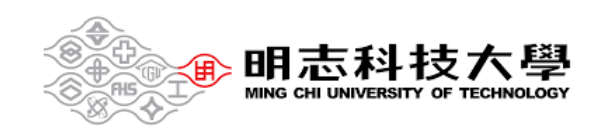

# III. End of class

In your meeting controls, select the down arrow next to **Leave** and then **End meeting**.

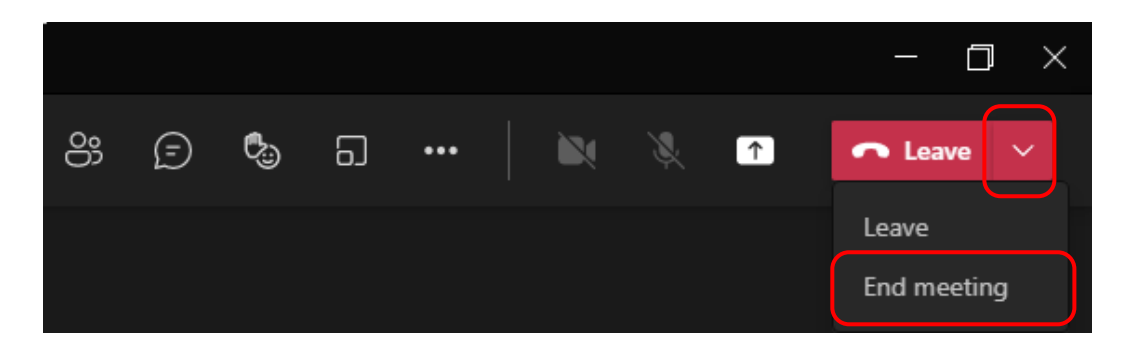

You'll be asked to confirm. When you do, the meeting will end for everyone right away.

| End the meeting?                     |        |     |  |  |
|--------------------------------------|--------|-----|--|--|
| You'll end the meeting for everyone. |        |     |  |  |
|                                      | Cancel | End |  |  |
|                                      |        |     |  |  |

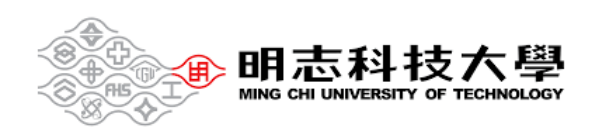